# 商品名:ミラーリング エアプレーヤー いつでもどこでも携帯を大画面に

型 番:IP1/IP2

# 取扱説明書 保証書添付

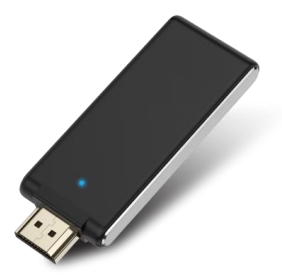

この度は本製品をお買い上げ頂きまして、誠にありがとうございます。 ●本機の性能を十分に発揮させると共に、長期間支障なくお使い頂く ために、ご使用前にお読みください。お読みになった後は、保証書 付ですので大切に保管し、必要に応じてご利用ください。

●保証書に、「お買い上げ日、販売店名」などの記入があるかを必ず お確かめください。

目次

| 安全上のご注意                     |              |                                 | • 3  |
|-----------------------------|--------------|---------------------------------|------|
| 休田トのづけ音                     |              |                                 |      |
| 使用工のこ注意                     |              |                                 | - 1  |
| 各部名称&同梱品                    | 品一覧          | • • • • • • • • • • • • • • •   | • 5  |
| 機器の接続                       |              |                                 | • 6  |
| Wi_Fiの設守                    |              |                                 |      |
|                             |              |                                 |      |
| 本体の各種設定                     | •••••        | • • • • • • • • • • • • • • • • | • 11 |
| 画面ミラーリング                    |              |                                 |      |
| iPhoneでご使用                  | の場合(Airplay) |                                 | • 14 |
| Androidでご使用                 | の場合(Miracast | +) ••••••                       | • 15 |
|                             | ーンズゴは日の増     | -/<br>- ^                       | 47   |
| ダブレット/ハク                    | コンビニ使用の場     | 行                               | • 17 |
| ミラーリングする                    | 時の注意事項       | •••••                           | • 19 |
| 劍品什烯                        |              |                                 | • 21 |
| 2011年1本<br>旧时在从 <b>本</b> 中南 |              |                                 |      |
| 休証常行の内容                     |              |                                 | • 22 |
| 商品保証書                       | •••••        |                                 | • 23 |
|                             |              |                                 |      |

# ■安全上のご注意

この度は当社製品をご購入いただき、ありがとうございます。 本製品を使用する前に、この取扱説明書をよくお読みの上、安全に 正しくお使いください。又、お読みになった後は、必ず保管してください。

▲ 警告「死亡、または重傷を負うことが想定される」内容を示しています。

- ●下記の問題が発生した場合は、すぐに使用を中止してください。 煙が出たり、異常な音やにおいがする場合。 内部に水や異常なうとしまった場合。 本体や接続ケーブルに破損がある場合 そのまま使用すると、火災や感電などの原因となります。
- 分解・改造をしないこと。 火災や感電の原因になります。
- 強い衝撃を与えない/漏れた手で触らないこと。 感電・故障や火災の原因になります。
- 水に漏らさないこと。
  感電・破損・発火の原因になります。
- 自動車を運転中に使用しないこと。 交通事故の原因になります。
- 磁気の影響を受けやすい物に近づけないこと。

キャッシュカードなどの磁気カード類に近づけないでください。正しく 機能しなくなることがあります。

- 病院内や医療機器の近くで使用しないこと。 電波が心臓ベースメーカーや医療電気機器に影響を与える恐れが あり誤動作の原因になります。
- 直射日光・高温多湿の環境下では使用・放置しないこと。 破損・発火の原因になります。

# ■使用上のご注意

- ●本製品はDLNA/AirPlay/Miracastに対応していない機器(スマート フォンやタブレットなど)ではご使用になれません。
- ●本製品のご使用にあたり、Wi-Fi接続がされていない状態でミラー リングすると通信費が高額になる場合がありますのでご注意ください。
- ●通信の電波状況により、滑らかに動画再生ができない場合があります。
- ●ご使用になられるアプリ(動画/写真)の種類やバージョンにより、本 製品で画面ミラーリングできない、または緩慢になる場合があります。
- ●スマートフォンのバージョンや使用するアプリの種類により、スマートフォン側の画面表示を「全面表示」にするとスマートフォンの画面が 消える場合があります。
- ●スマートフォン機種によりアスペクト比が変わる場合がありますが、 製品の故障ではありません。
- ●スマートフォン機種により投射することのできるアプリが変わることが あります。
- ●Wifi環境によって投射ができなかったり緩慢が生じることもあります。
- ●データーの破損や接続機器の故障に関しましては責任を取りかねます。
- ●著作権保護のためミラーリングでのNETFLIXやFulu、有料動画は視聴できません。
- ●操作するアプリによっては、画面のみで出力され、音が出力されない 場合があります。お持ちのスマートフォンをスピーカーなどと接続して ご利用ください。
- ●各接続に関しては必ず付属のケーブルをご使用ください。
- ●各端子を接続の際は端子の向きにご注意ください。また端子を抜く際は、ケーブルを持って引っ張らないでください。
- ●長時間ご使用になっている場合は本体が多少熱くなりますが、故障ではありません。ご使用後、本体をテレビから取り外してください。

# ■各部名称&同梱品一覧

本体をご使用頂く前に、以下の内容物が全て揃っていることをご 確認ください。

※イラストは実物と異なる場合があります。

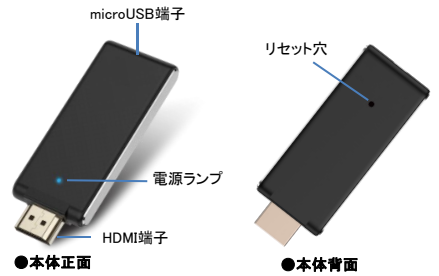

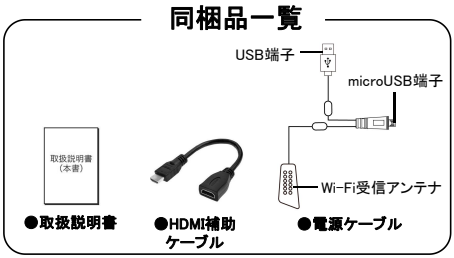

# ■機器の接続

- ①本体のmicroUSB端子に、付属品の電源ケーブルの microUSB端子を接続してください。
- ②本体のHDMI端子をミラーリングするテレビ/モニター のHDMI入力端子に接続してください。
  - ※隣の端子に接続しているプラグなどに本製品が干渉 する場合は、HDMI補助ケーブル(付属品)をご使用 ください。
- ③電源ケーブルのUSB端子をUSBアダプター(別売り市販 DC5V 2A)に接続してください。
  - ※テレビやモニターのUSB端子に接続して使用すると、 電源不足により使用が不安定になる場合があります。 市販のDC5V 2AのUSBアダプターに接続して使用 することをお勧めします。

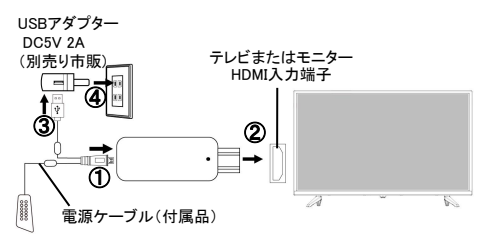

④USBアダプターをコンセントに差し込むと、電源ランプが青く 点灯し、電源が入ります。

⑤テレビまたはモニターの電源を入れ、入力を【HDMI】に切り 替えると下記画面が表示されます。

※HDMI端子が複数ある場合は、本製品を接続したチャンネル に合わせてください。

|                                                                 | DED ( IP1 IP2 DFENSIO) | Password : 12240870                |                      |
|-----------------------------------------------------------------|------------------------|------------------------------------|----------------------|
| 放定<br>>#REDOW-HDEKメンジする<br>>#RA: #1 pt Strand                   | 105<br>Wat 05          |                                    |                      |
| 3040-Napater<br>>E0446/90288010.<br>T2048.EX.016<br>@10118.2011 | Android<br>Windows     | MM1000 Huser<br>λγ-1/≤3- 7/1%-2889 | ου τημ<br>λ01/->+πλ1 |
|                                                                 | Roose A                | > (1144-24+2)                      |                      |
| 🕼 tess//www.jax.co.jp                                           |                        |                                    |                      |

# ⑥これで接続は完了です。 引き続きWi-Fiの設定に進んでください。

### ■Wi-Fiの設定

### スマートフォン、タブレットやパソコンなど機器の 「Wi-Fi設定画面」にてWi-Fi接続を行います。

#### ①本製品のSSIDに接続する

スマートフォンなどのWi-Fi設定画面でテレビまたは モニターに表示される【SSID】と同じ名称のネット ワークを選択し、パスワードを入力してください。

※本製品に接続成功になると、テレビまたはモニター

画面の右上にて確認することができます。

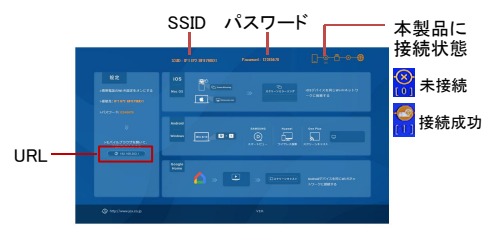

※スマートフォンなどのWi-Fi設定画面で本機のSSIDと同じ 名称のネットワークが見つからない場合は、しばらく待つか ネットワークを更新してください。

※本製品に接続するだけでも使用できますが、画面ミラー リング時(特に動画再生)、Wi-Fiネットワークに接続して いないと、通信料金が高額になりますのでご注意くだ さい。

#### ②ご自宅のWi-Fiネットワークに接続する

スマートフォンやタブレットのWi-Fiを本製品のSSIDに接続 した状態でインターネットブラウザにて【192.168.203.1】に アクセスします。下記Settings画面またはインターネット 画面が表示されます。

※本製品のSSIDに接続されていないと、下記Settings画面 が開くことができません。

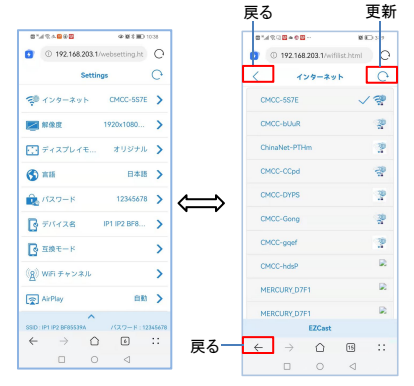

※インターネット画面からSettings画面に戻るには 戻るアイコンを押してください。

③【インターネット】の一覧表でご自宅のWi-Fiネットワークに 接続してください。接続成功になると、テレビやモニター 画面の右上に [3] が表示されます。

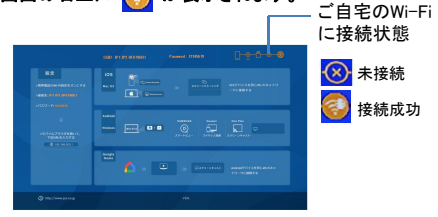

スマートフォン画面例:

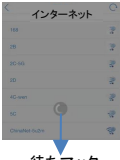

※Wi-Fi接続する時、Wi-Fiが正常に 接続されていても、スマートフォン などの画面に待ちマックが出たまま で正常に表示できない場合があり ます。その際は一回画面を更新 するか戻るアイコンを押してください。

待ちマック

④Wi-Fiネットワーク設定後、インターネットブラウザ (Settings)を終了(画面を閉じて)していただき、引き 続き【画面ミラーリング】の設定を行ってください。 ※Settings画面のインターネット以外の設定は 11~13ページ参照ください。

# ■本体の各種設定

スマートフォンやタブレットのWi-Fiを本製品のSSIDに接続した 状態で、インターネットブラウザにて【192.168.203.1】にアクセス し各種設定ができます。

※本製品のSSIDに接続されていないと、下記Settings画面が開く ことができません。

※設定しなくても本製品はご使用いただけます。

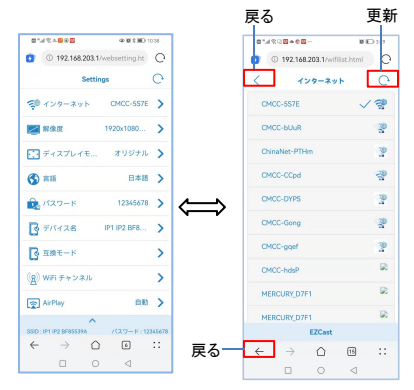

※インターネット画面からSettings画面に戻るには 戻るアイコンを押してください。

| メニュー          | 機能                                                                                                    |
|---------------|----------------------------------------------------------------------------------------------------|
| インターネット       | ネットワークの設定をします。<br>※Wi-Fiネットワークに接続して<br>いないと、通信料金が高額になり<br>ますのでご注意ください。                                                                                         |
| 解像度           | テレビンモニターの画面解像度に<br>合わせて設定を変更してください。<br>※解像度が適切でないと表示画像<br>が粗くなります。                                                                                             |
| ディスプレイ<br>モード | 画面表示をオリジナルまたは全画<br>面に設定します。<br>※iOSデバイスのみ有効です。全画面<br>に設定した後一回再起動してから<br>機能いたします。特殊な比率のディ<br>スプレイや一部のアプリを使用したり<br>する場合に便利ですが、通常の画面<br>では、画像がゆがんでしまい使用<br>されません。 |
| 言語            | 設定画面の言語を設定します。                                                                                                    |
| パスワード         | この項目の設定変更をしないで<br>ください。                                                                                                    |
| デバイス名         | この項目の設定変更をしないで<br>ください。                                                                                                    |

| メニュー           | 機能                                                                                              |
|----------------|-------------------------------------------------------------------------------------------------|
| 互換モード          | 互換モードをオン/オフに設定し<br>ます。<br>※スマートフォンの機種やバージョン<br>により、互換モードがオフになって<br>いる場合にのみ一部のビデオアプリ<br>を使用できます。 |
| WiFi チャンネル     | 2.4gHzまたは5gHzに設定します。                                                                            |
| AirPLAY        | iOSミラーリング方式を設定します。                                                                              |
| アップグレード        | ファームウェアに新しいバージョン<br>がある時に使用します。                                                                 |
| 再起動コント<br>ロール  | システムの再起動をするときに<br>使用します。                                                                        |
| 出荷時設定に<br>リセット | すべての項目を初期設定に戻し<br>たい時に使用します。                                                                    |

※以上で各項目の設定は完了です。

インターネットブラウザ(Settings)を終了(画面を閉じて) していただき、引き続き【画面ミラーリング】の設定を 行ってください。

画面ミラーリング

### ■iPhoneでご使用の場合(Airplay)

Airplay対応のiPhoneで使用の場合は、以下の手順で画面 ミラーリングの設定を行ってください。

 お持ちのiPhone画面の右上から下へスワイプし、コント ロール画面を表示してください。

②コントロール画面の「AirPlayミラーリング」を選択します。

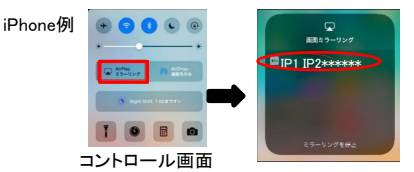

③起動画面の本製品のSSID名を選択すると画面ミラーリング が始まります。

④画面ミラーリングが開始されましたら、コントロール画面を 閉じて、動画や写真がテレビまたはモニターで楽しめ ます。

⑤ミラーリングを終了する際は、再度画面の右上から下へ スワイプし、コントロール画面の「AirPlayミラーリング」→ 「ミラーリングを停止」を選択し終了してください。

#### ※ミラーリング完了後、本体をテレビから取り外してください。

### ■Androidでご使用の場合(Miracast)

Miracast(ミラキャスト)対応のAndroidスマートフォンでご 使用の場合は、以下の手順で画面ミラーリングの設定を 行ってください。

- ※スマートフォンの機種により画面表示および設定手順が 異なります。以下は一例となりますので、設定の際は スマートフォンの取扱説明書またはメーカーのホーム ページなどを参照してください。
- ①お持ちのスマートフォンの設定(設置)→【その他の接続】
   →ワイヤレス投影画面で本製品のSSID名を選択すると
   画面ミラーリングが始まります。

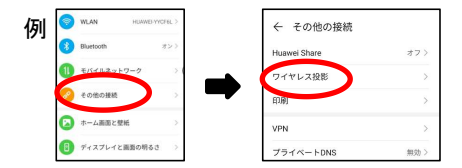

※スマートフォンの機種によりワイヤレス投影のことをWLAN Display、Allsharecast、キャスト等とされているものもあり ます。詳しくはお持ちのスマートフォンの取扱説明書をご 覧ください。

- ②画面ミラーリングが開始されましたら、設定画面を閉じて、 動画や写真がテレビまたはモニターで楽しめます。
- ③ミラーリングを終了する際は、設定(設置)→【その他の 接続】→ワイヤレス投影画面で「切断」を選択し終了して ください。

#### ※ミラーリング完了後、本体をテレビから取り外してください。

# ■タブレット/パソコンでご使用の場合

各種タブレットやパソコン(Mac iOS/Windows)の画面ミラー リングの設定方法は、基本的にiPhone/Androidの設定方法 と同様の流れですが、ご使用になられる機器によりそれぞれ 異なる場合があります。

ご使用になられる機器の「Airplay/Miracast/DLNA」の設定 方法に従って画面ミラーリングの設定を行なってください。

#### 【表示画面一例】

#### ●Macの場合

Macパソコンのホーム画面を開きます。

画面右上のツールバーにあるミラーリングマークから、 本製品のSSID名を選択すると画面ミラーリングができ ます。

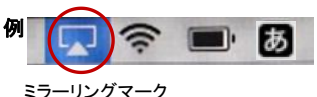

※OSのバージョンにより表示画面や設定方法は異なりますが、ディスプレイ設定項目などで設定を行います。

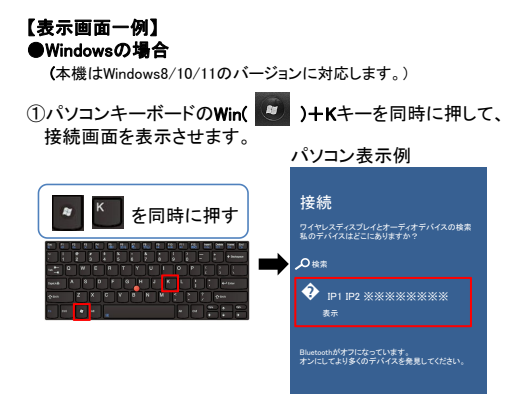

②本製品のSSID名を選択すると画面ミラーリングが始まります。

※設定方法は機種やソフトウェアのパージョンにより異なります。設定方法に関しては各機器の取扱説明書を参照いただくか各メーカーのホームページなど、インターネットにて検索してご確認ください。 ※ミラーリング完了後、本体をテレビから取り外してください。

# ■ミラーリングする時の注意事項

- ●アプリによってはミラーリング時画面 より横に膨張して投射されてしまうものもあります。
  - ⇒携帯本体・画面を横にすることで解消されることがあり ます。

### iPhoneの場合(例)

- ・①画面右上から下に向けてスクロール するとコントロール画面になります。
- ② ④ のマークをクリックすると縦 画面にも横画面にもなります。

#### iPhone(例)

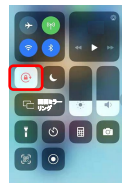

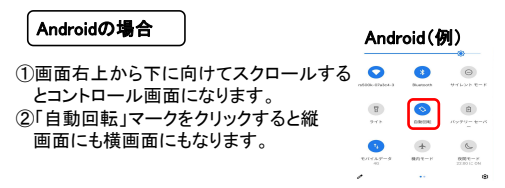

※他機種に関してお持ちの携帯電話説明書をご覧ください。

- ●操作するアプリによっては、画面のみで出力され、音が 出力されない場合があります。お持ちのスマートフォン をスピーカーなどと接続してご利用ください。
- ●スマートフォン機種によりアスペクト比が変わる場合が ありますが、製品の故障ではありません。
- スマートフォンの機種により投射することのできるアプリ が変わることがあります。
- ●Wi-Fi環境によって投射ができなかったり緩慢が生じる こともあります。
- ●著作権保護のためミラーリングでのNETFLIXやFulu、 有料動画は視聴できません。
- ●ご使用になられるアプリ(動画/写真)の種類やバージョンにより、本製品で画面ミラーリングできない、または緩慢になる場合があります。
- ●スマートフォンのバージョンや使用するアプリの種類に より、スマートフォン側の画面表示を「全面表示」にする とスマートフォンの画面が消える場合があります。
- ●画面ミラーリングの際、Wi-Fi接続が切れるとミラーリングが終了します。引き続きミラーリングをご使用の際、再度Wi-Fiを接続して、ミラーリングの設定を行なってください。

# 製品仕様

| アクセス方式  | Wi-Fi Direct/Access Point            |  |
|---------|--------------------------------------|--|
| 無線LAN   | 2.4G/5G WIFI:802.11b/g/n/a/ac        |  |
| 周波数     | 2.4GHz、5GHz                          |  |
| 起動モード   | DLNA、AirPlay、Miracast                |  |
| 映像·音声出力 | HDMI(Aタイプ)出力                         |  |
| 電源      | 5V/2A microUSB⇔USB                   |  |
| 本体サイズ   | 約75*29*9MM                           |  |
| 同梱品     | ミラーリング本体、電源ケーブル、<br>HDMI補助ケーブル、取扱説明書 |  |

※製品仕様は製品の改善・品質向上のため予告なく変更される場合 があります。

※iPhone及びMacは、米国及びその他の国で登録されたApple Inc.の 商標です。

※AndroidはGoogle LLCの商標または登録商標です。

※WindowsはMicrosoft Corporationの商標または登録商標です。 ※その他の各製品名は一般に各社の商標または登録商標です。

# 保証条件の内容

保証期間内でも以下の場合は有料修理となります。 ご確認ください。

- 1、誤った使用・不当な修理・改造・分解で生じた故障または損傷。
- 2、お買い上げ後の落下・故意による破損・輸送等で生じた故障または 損傷。
- 3、火災・天災地変・塩害・異常電圧・指定外電圧使用等での生じた故障 または損傷。
- 4、本書の提示がない場合。
- 5、本書にお買い上げ日・お客様名・販売店名の記入がない場合。
- 6、一般家庭用以外(業務用等)、または異常な連続使用による故障 または損傷。
- 7、使用時に起きた傷・色あせ・汚れ・または保管の不備で起きた損傷。
   8. 付属品と消耗品(バッテリー)の交換
- ●本書(保証書)は日本国内において有効です。 ※保証期間中でも保証書のご提示が無い場合、有償修理となります。 ※弊社出張修理サービス等は行っておりません。修理・点検ご希望の 際はカスタマーサポートへご相談ください。

### ▲注意

弊社では、お客様からの「製品の使い方や仕様に関するご 質問」「有償修理のご依頼」には対応しておりますが、保証 期間内での「返品・交換・無償修理」は正規販売店経由で のみ行っております。返品などをご希望の方は、ご購入さ れた販売店までお問い合わせください。どうぞよろしくお願 いいたします。

# 商品保証書

#### 【商品名】ミラーリング エアプレーヤー いつでもどこでも携帯を大画面に

【型番】 IP1/IP2

| お買上日       | 年    | 月 | Η | 保証<br>期間 | 1年間<br>(本体のみ) |
|------------|------|---|---|----------|---------------|
| お客様<br>ご住所 | TEL: |   |   |          |               |
| お客様<br>お名前 |      |   |   |          |               |
| 販売店        |      |   |   |          |               |

上記商品をお買上げ頂きまして誠に有難うございます。この保証書はお客様の 通常のご使用により万一故障した場合には、本書記載内容で無料修理をお約 束するものです。

●この保証書をお受取になる時に販売年月日、販売店、取扱者印が記入してあることをご確認ください。

●本保証書は再発行いたしませんので、紛失されないよう大切に保管ください。

#### カスタマーセンター

03-5422-8264

【受付時間】平日(土日、祝日、社内規定休業日を除く) AM10:00~12:00 PM14:00~17:00

株式会社ジョワイユ